Cloudera トレーニング アカウント登録手順

 http://cloudera.com/training にアクセスして、図1にある赤い丸で囲まれた「Returning students」を クリックするか、または

https://university.cloudera.com/login.html に直接して手順2に進みます。

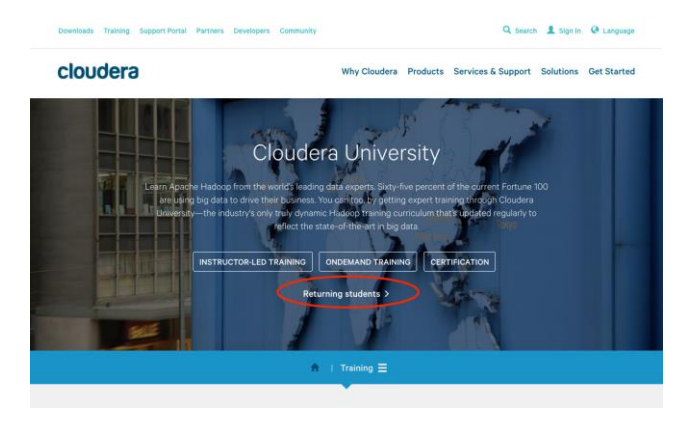

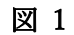

2. 図 2 のようなアカウント登録画面が表示されます。必要な情報を入力してアカウントを作成してくだ さい。(最終頁に拡大図があります)

※メールアドレス、パスワード、Country は正確に入力してください

| Downloads Training             | Support Portal Partners Developer      | s Community 🗮 Cart Contact Us 🧘 My Account                                                           |
|--------------------------------|----------------------------------------|----------------------------------------------------------------------------------------------------|
| cloudera                       | r                                      | Why Cloudera Products Services & Support Solutions Get Started                                       |
| _ogin                          |                                        |                                                                                                    |
| Please use this form t         | o login to your Cloudera Training acc  | count.                                                                                               |
| Email                          |                                        | アカウントをお持ちの方はこちらに入力してください                                                                             |
| Password                       |                                        | Forgot your password?                                                                                |
|                                | C Remember me                          |                                                                                                    |
|                                | Login                                  |                                                                                                    |
|                                |                                        | 新規アカウントを作成する方は情報を入力してください。                                                                           |
| Use the form below to          | register for a Cloudera Training acc   | ount.                                                                                                |
| Account Info                   |                                        |                                                                                                    |
| Email                          |                                        | メールアトレス。ログイン時に必要です。                                                                                  |
| Password                       |                                        | パスワード。ログイン時に必要です。                                                                                    |
| Password                       |                                        | もう一度パスワードを入力してください。                                                                                  |
| Confirmation                   |                                        |                                                                                                    |
| Personal Info                  | Discon Balant A                        | *の項目は必須項目です。英文表記で入力してください。                                                                           |
| Salutation                     | Piezze Select                          |                                                                                                    |
| First Name                     |                                        |                                                                                                    |
| Last Name                      |                                        |                                                                                                    |
| Company Name                   |                                        |                                                                                                    |
| Title                          |                                        |                                                                                                    |
| Phone (office)                 |                                        |                                                                                                    |
| Mobile Phone                   |                                        |                                                                                                    |
| Address                        |                                        |                                                                                                    |
| Country                        | Piezse Select 0                        | 国名はJapanを選択してください                                                                                    |
| Street 1                       |                                        |                                                                                                    |
| Street 2                       |                                        |                                                                                                    |
| City                           |                                        |                                                                                                    |
| State / Province /<br>Region   |                                        |                                                                                                    |
| Zip / Postal Code              |                                        |                                                                                                    |
| Address Type                   | O Residential O Business               |                                                                                                    |
| Email Subscr                   | intion                                 |                                                                                                    |
| Please let us know if y        | rou would like to receive email from u | is. Note that we do not share your email address with anyone, and we only send messages that we deem |
| Receive Newsletter?            | • Yes 🔿 No                             |                                                                                                    |
|                                |                                        | メールで通知が必要な場合、広告配信が必要な<br>場合はYesにチェックをしてください                                                          |
| Receive Promotional<br>Offers? | • Yes 🔿 No                             |                                                                                                    |
| Other                          |                                        |                                                                                                    |
| How did you hear<br>about us?  | Piease Select 0                        |                                                                                                    |
| l agree to the<br>following    | I have read and agree to the folion    | owing Privecy Policy and Terms and Conditions                                                        |
|                                |                                        |                                                                                                    |
|                                | Robenit                                |                                                                                                    |

3. 上記でアカウントを作成後、登録したメールアドレス宛に図 3 のような確認メールが届きます。メー ルに記載されているリンクをクリックして登録を確定してください。

| to me 💌 | nin@cloudera.com>                                                                    |                                                            | 2:51 PM (1 hour ago) 😭 | * | 1 |
|---------|--------------------------------------------------------------------------------------|------------------------------------------------------------|------------------------|---|---|
|         |                                                                                      |                                                            |                        |   |   |
|         | Hi Talan                                                                             |                                                            |                        |   |   |
|         | Please verify your email address on our<br>http://university.cloudera.com/email_veri | system by visiting the link below:<br>iication.html?token= |                        |   |   |
|         | If you did not request this verification ple                                         | ase ignore this email.                                     |                        |   |   |
|         |                                                                                      |                                                            |                        |   |   |

図 3

以上で登録は完了です。

なおこのアカウント情報は、講義初日の教材のダウンロードの際に必要です。<u>登録に使用したメール</u> アドレスとパスワードは忘れないようにしてください。

## アカウント登録画面(拡大)

| Downloads Training              | Support Portal Partners Developers          | Community 📜 Cart Contact Us 👤 My Account                                                        |
|---------------------------------|---------------------------------------------|-------------------------------------------------------------------------------------------------|
| cloudera                        | r                                           | Why Cloudera Products Services & Support Solutions Get Started                                  |
| Login                           |                                             |                                                                                                 |
| Ŭ                               |                                             |                                                                                                 |
|                                 |                                             |                                                                                                 |
| Please use this form t<br>Email | o login to your Cloudera Training account   | t                                                                                               |
| Descused                        | <b>F</b>                                    | アカウントをお持ちの方はこちらに入力してください                                                                        |
| Password                        | Forge                                       | ot your password?                                                                               |
|                                 | Remember me                                 |                                                                                                 |
|                                 |                                             |                                                                                                 |
|                                 | Login                                       |                                                                                                 |
|                                 |                                             |                                                                                                 |
|                                 |                                             | 新規アカウントを作成する方は情報を入力してください。                                                                      |
| A account laf                   | ) register for a Cloudera. Training account |                                                                                                 |
| ACCOUNT INTO                    |                                             | メールアドレス。ログイン時に必要です。                                                                             |
|                                 |                                             |                                                                                                 |
| Password                        |                                             | パスワード。ログイン時に必要です。                                                                               |
| Password<br>Confirmation        |                                             | もう一度パスワードを入力してください。                                                                             |
| Porconal Info                   |                                             | *の項目は必須項目です。英文表記で入力してください。                                                                      |
| Salutation                      | Please Select \$                            |                                                                                                 |
| First Name <sup>*</sup>         |                                             |                                                                                                 |
| Last Name <sup>*</sup>          |                                             |                                                                                                 |
| Company Name <sup>*</sup>       |                                             |                                                                                                 |
| Title                           |                                             |                                                                                                 |
| Dhana (office)                  |                                             |                                                                                                 |
| Mahila Dhasa                    |                                             |                                                                                                 |
| Mobile Phone                    |                                             |                                                                                                 |
| Address                         | Please Select                               |                                                                                                 |
| Street 1                        |                                             | 国石はJapanを送入してたでい。                                                                               |
| Street 1                        |                                             |                                                                                                 |
| Street Z                        |                                             |                                                                                                 |
| City                            |                                             |                                                                                                 |
| State / Province /<br>Region    |                                             |                                                                                                 |
| Zip / Postal Code <sup>*</sup>  |                                             |                                                                                                 |
| Address Type                    | ○ Residential ○ Business                    |                                                                                                 |
| Email Subscr                    | iption                                      |                                                                                                 |
| Please let us know if y         | /ou would like to receive email from us. No | ote that we do not share your email address with anyone, and we only send messages that we deem |
| Receive Newsletter?             | • Yes O No                                  |                                                                                                 |
|                                 |                                             | メールで通知が必要な場合、広告配信が必要な<br>場合はYesにチェックをしてください                                                     |
| Receive Promotional<br>Offers?  | o Yes ○ No                                  |                                                                                                 |
| Other                           |                                             |                                                                                                 |
| How did you hear                | Please Select                               |                                                                                                 |
| l agree to the<br>following     | □ I have read and agree to the followin     | ng Privacy Policy and Terms and Conditions.                                                     |
|                                 | Submit                                      |                                                                                                 |
|                                 | Submit                                      |                                                                                                 |
|                                 |                                             |                                                                                                 |